# Vejledning til upload af billeder i fotoalbummet

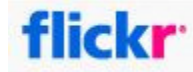

Følgende vejledning kan bruges når billeder fra et løb eller lignende skal lægges ind i flickr fotoablummet.

Vi har organiseret samlingen af billeder så hver begivenhed ligger i et album for sig,

Inden man laver et nyt album kan det være en god ide at se hvordan vi tidligere har navngivet albums. Bare så navnene ligner hinanden.

#### Login

Åben Flickr fotosamlingen. Vi har p.t. 2 samlinger:

- Søllerød OK: Åben SOK hjemmesiden og klik på et af billederne øverst på hjemmesiden.
- Molboløb: Åben molboløbs hjemmesiden og vælg Billeder.

Når Flickr er åbnet trykkes på Login:

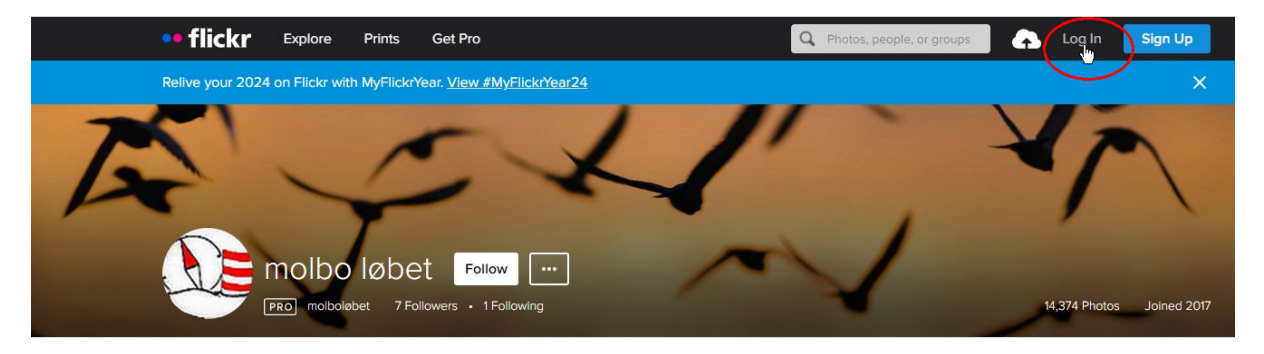

Indtast nu Account og password.

#### Indsæt billeder

Tryk nu på Upload (den lille sky med en pil):

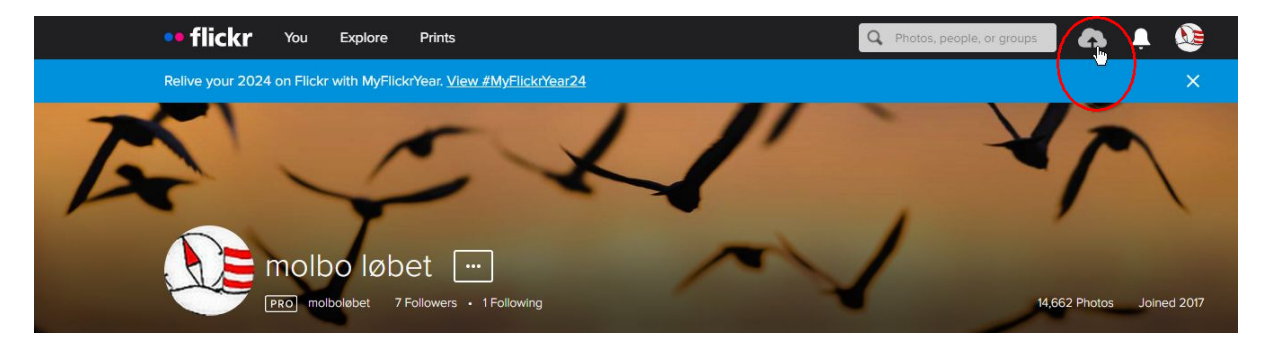

Nu vises en skærm hvor billeder kan trækkes ind eller vælges:

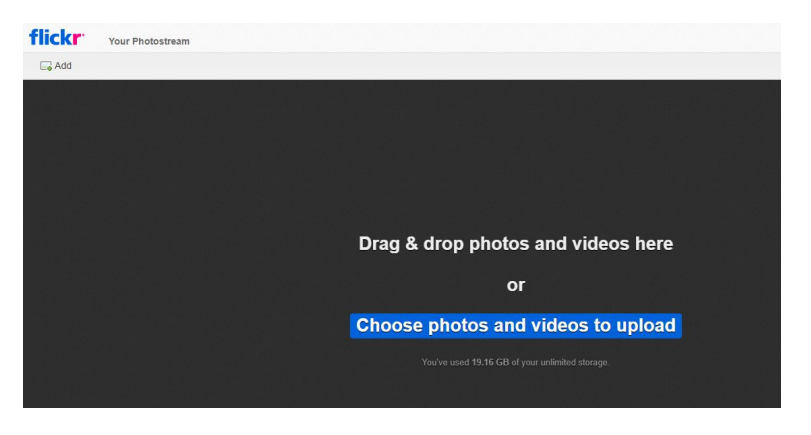

Indsæt alle billeder her i den bedste opløsning du har til rådighed.

#### Opret album

Når du har trukket eller valgt alle billeder til upload ind på skærmen skal du oprette et album til billederne ved at trykke på " Add to albums"

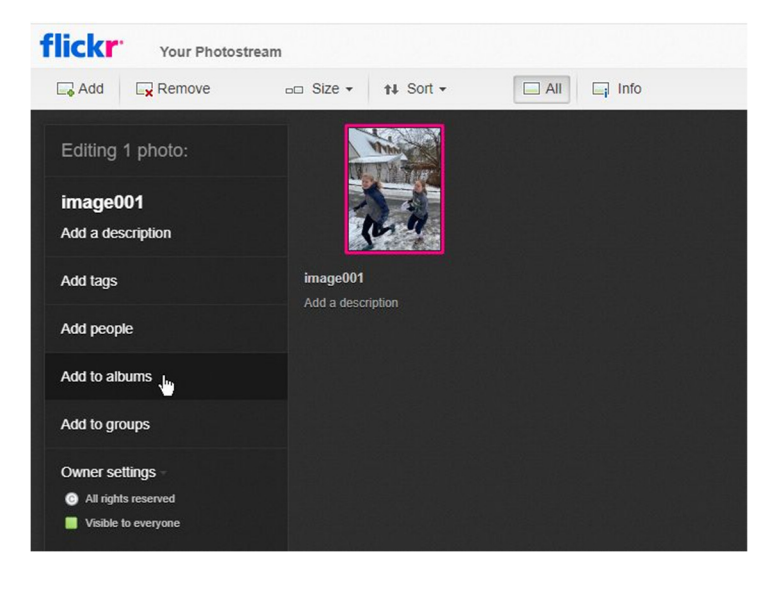

Her kan man oprette et nyt med det ønskede navn ved at skrive i "Type to search your albums")

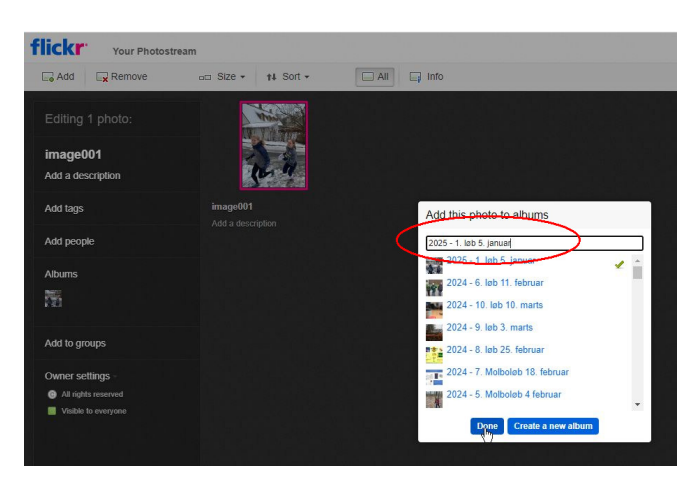

### Tilføj fotograf

Hvis du vil tilføje en fotograf kan du også angive det i "Add a description": "Foto: John Doe".

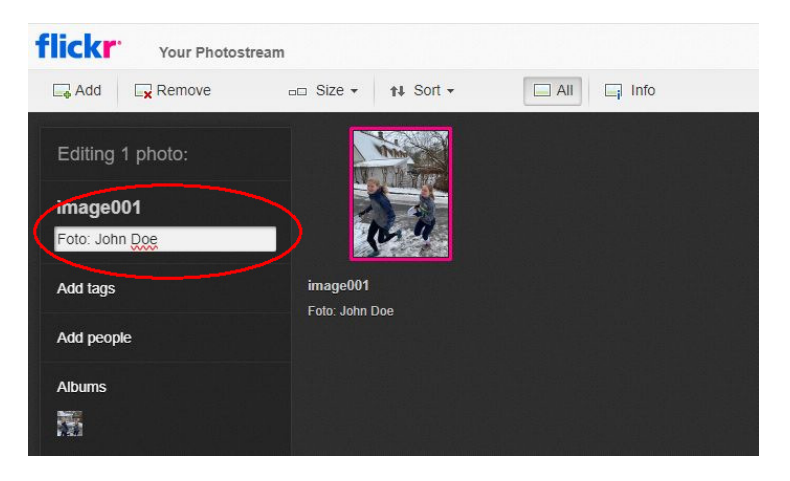

## Upload billeder til albummet

Når album er lavet og evt Description er udfyldt så Tryk på "Upload x Photos":

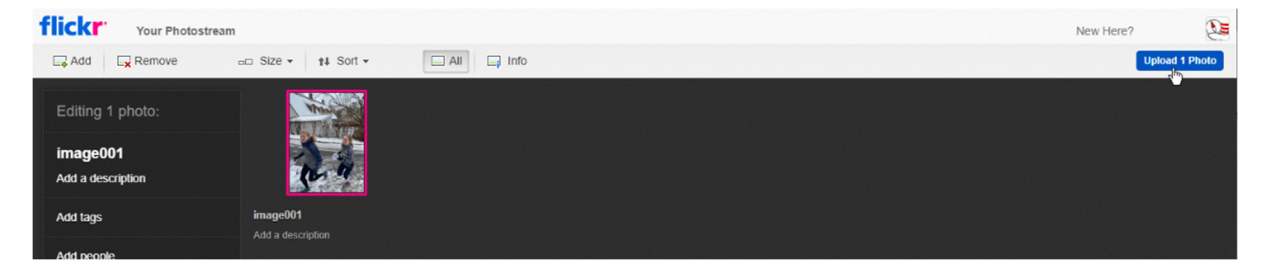

Efter lidt tid skriver den at alt er ok. Så skulle der være et nyt album.